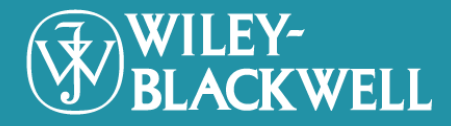

# WILEY-BLACKWELL

## 個人帳號密碼申請及功能設定說明

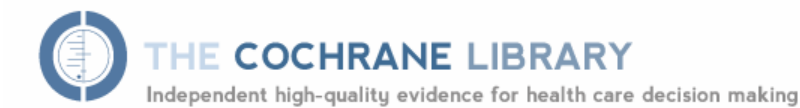

from The Cochrane Collaboration

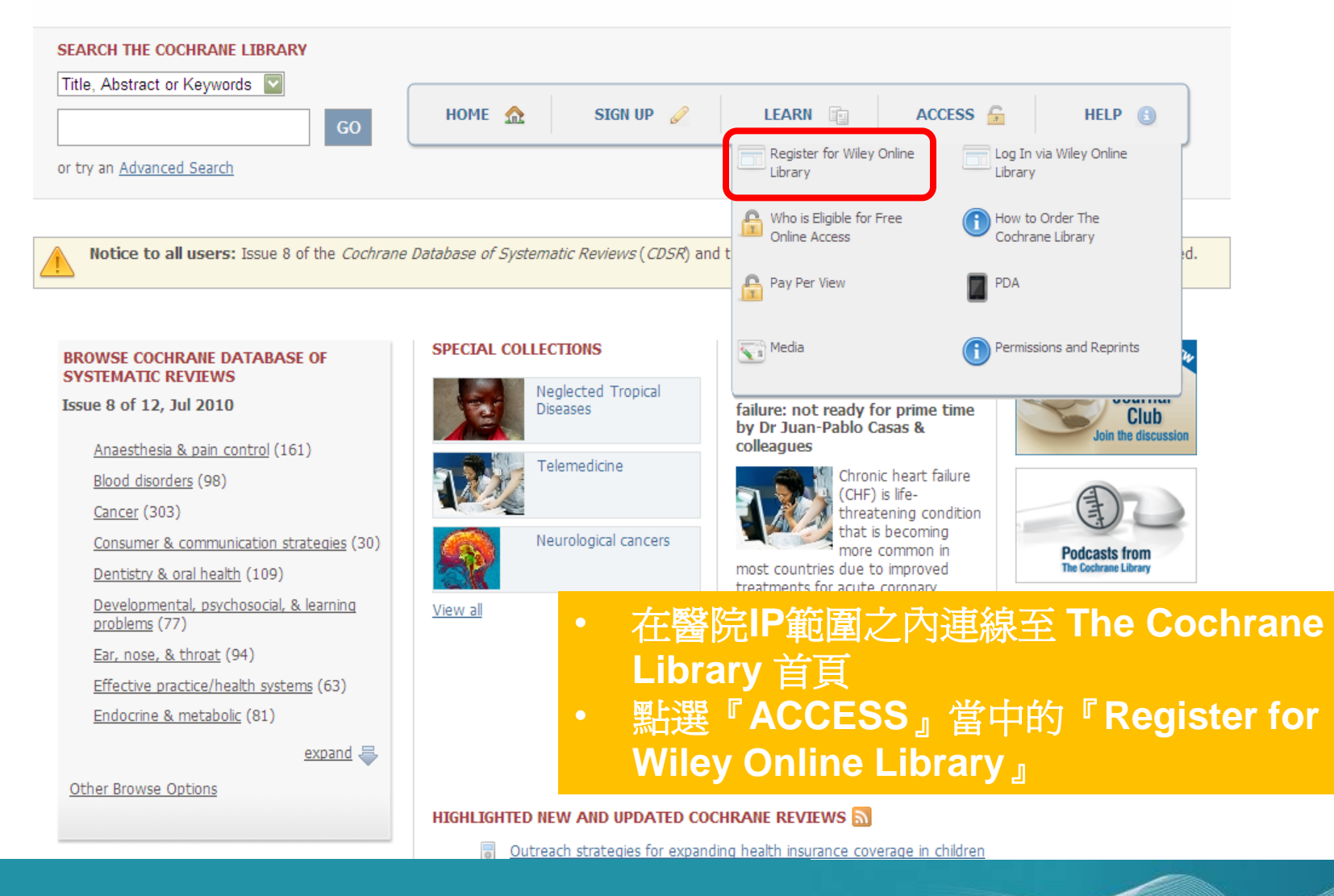

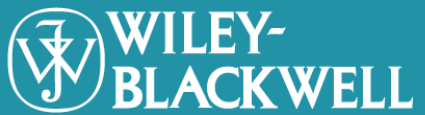

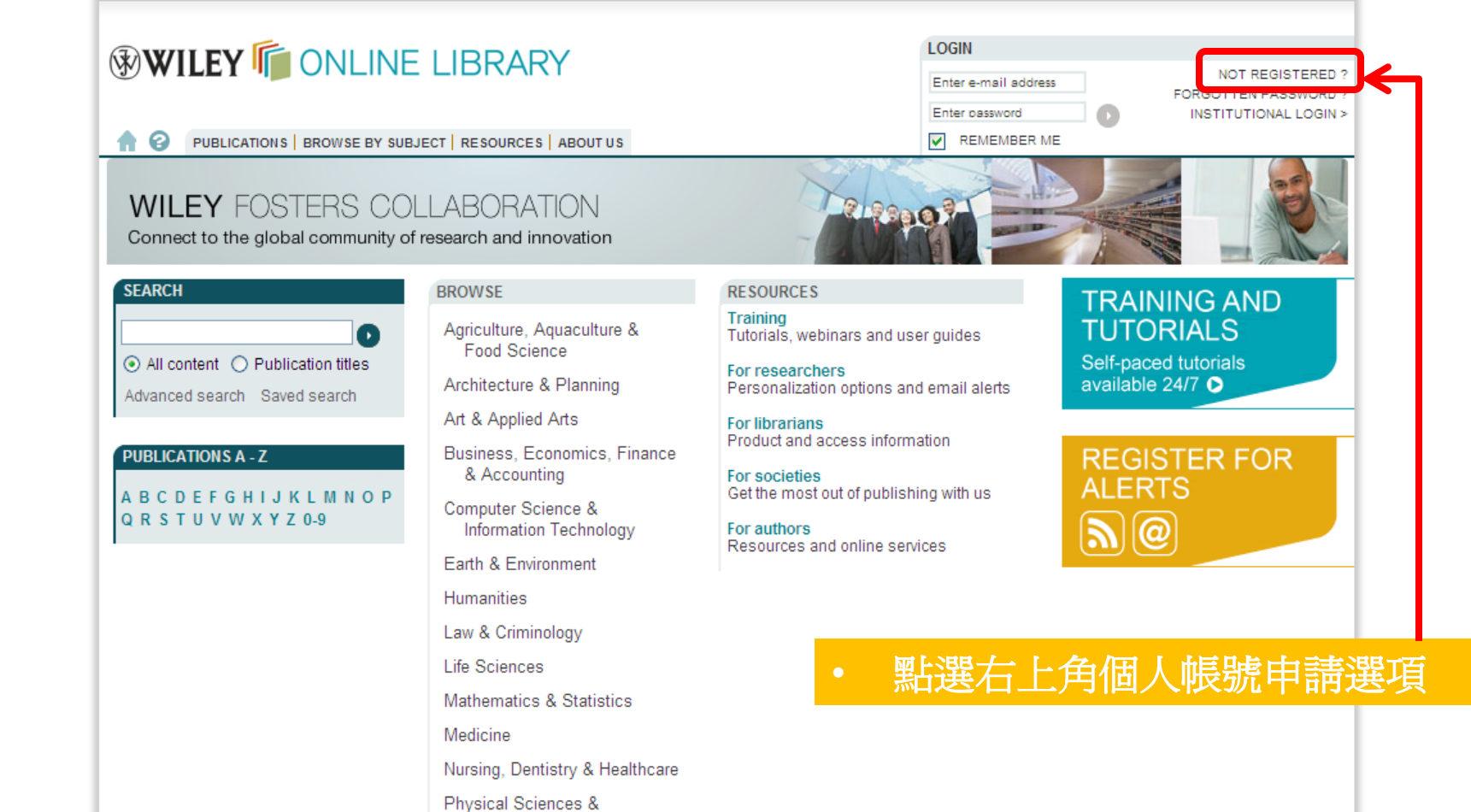

Engineering

ABOUT US | HELP | CONTACT US | AGENTS | ADVERTISERS | MEDIA | PRIVACY | TERMS & CONDITIONS | SITE MAP

Copyright @ 1999-2010 John Wiley & Sons, Inc. All Rights Reserved.

Social & Behavioral Sciences

 $\sim$ 

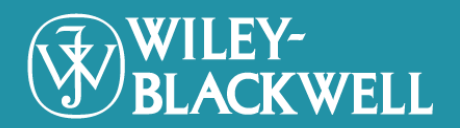

|                                                                                                    |                                                                                                    | LOGIN                                                                                          | LOGIN                                         |                                                             |  |
|----------------------------------------------------------------------------------------------------|----------------------------------------------------------------------------------------------------|------------------------------------------------------------------------------------------------|-----------------------------------------------|-------------------------------------------------------------|--|
|                                                                                                    |                                                                                                    | Enter e-mail addre                                                                             | ess                                           | NOT REGISTERE                                               |  |
|                                                                                                    |                                                                                                    | Enter password                                                                                 | RME                                           | INSTITUTIONAL LOGIN                                         |  |
| Registra                                                                                                    | tion                                                                                                    |                                                                                                |                                               |                                                             |  |
| Register on<br>Receive er<br>Save artick<br>Purchase in<br>Receive er<br>Track your<br>If you hav<br>and passwo<br>* = Required<br>Login Inform<br>E-mail Addres                                                                                                    | Wiley Online Library to:<br>nail alerts for new content and saved searche<br>es, publications and searches to your profile<br>idividual articles and chapters<br>nail updates and promotional offers on Wiley<br>accepted article if you are a journal contribut<br>e previously registered on Wiley InterScience<br>rd.<br>Field<br>nation<br>is: * | s<br>books and journals relevant to yo<br>or<br>your details have been migrated<br>Password: * | and you can log                               | in with the same usernar                                    |  |
| Re-type E-m                                                                                                    | ail Address: *<br>A one-time confirmation e-mail w<br>sent to this address. Your e-ma<br>serve as your login.                                                                                                    | Re-type Password: *<br>nill be<br>nill wnill                                                   | Passwords n<br>special chara<br>characters lo | nust be alphanumeric (no<br>icters) between 5 and 32<br>ng. |  |
| Personal Pr<br>First name: *<br>Last name: *                                                                                                    | First Name and Last Name shou<br>alphanumeric with the following<br>characters: hyphen(-), single qu<br>space and dot                                                                                                    | Country/Location: * Area of Interest: * Id be allowed iotes('),                                | Select your<br>Select your                    | country or locatic 🔽<br>area of interest 💟                  |  |
| Promotional                                                                                                    | Information                                                                                                    |                                                                                                |                                               |                                                             |  |
| By e-mail:                                                                                                    | Please send me updates<br>from Wiley.<br>View our Privacy Policy                                                                                                    | about enhancements to the Wiley                                                                | y Online Library :                            | and related products                                        |  |
| By regular m                                                                                                    | ail:                                                                                                    | ur mailing list to receive brochure<br>v subject area                                          | s and other prints                            | ed information about                                        |  |
| Terms of Us<br>Please review                                                                                                    | e<br>v our Terms and Conditions of Use prior to co                                                                                                    | mpleting registration.                                                                         |                                               |                                                             |  |
| I have reader to be a constructed of the second second | ad and accept the Wiley Online Library Terms<br>y Online Library Terms and Conditions of Use                                                                                                    | and Conditions of Use                                                                          |                                               |                                                             |  |
|                                                                                                    |                                                                                                    |                                                                                                |                                               |                                                             |  |

WILEY-BLACKWELL

- 填入所需要的個人資料(僅限英文資料)
  記得閱讀Term of Use有關使用權限的說明,並勾選以示同意
- 點選Submit Registration後, 請至個人電 子郵件信箱內收取確認信函

### WILEY ONLINE LIBRARY

PUBLICATIONS | BROWSE BY SUBJECT | RESOURCES | ABOUT US

LOGGED IN

Sophia Wu

MY PROFILE > INSTITUTIONAL LOGIN > LOG OUT >

#### WILEY FOSTERS COLLABORATION

Connect to the global community of research and innovation

O

#### SEARCH

All content
 Publication titles

Advanced search Saved search

ABCDEFGHIJKLMNOP

Q R S T U V W X Y Z 0-9

PUBLICATIONS A - Z

#### BROWSE

Agriculture, Aquaculture & Food Science

Architecture & Planning

Art & Applied Arts

#### Business, Economics, Finance & Accounting

Computer Science & Information Technology

Earth & Environment

Humanities

Law & Criminology

Life Sciences

Mathematics & Statistics

Medicine

Nursing, Dentistry & Healthcare

Physical Sciences & Engineering

Social & Behavioral Sciences

Veterinary Medicine

ABOUT US | HELP | CONTACT US | AGENTS | ADVERTISERS | MEDIA | PRIVACY | TERMS & CONDITIONS | SITE MAP

Copyright © 1999-2010 John Wiley & Sons, Inc. All Rights Reserved.

## Paleonor - E

#### RESOURCES

Training Tutorials, webinars and user guides

For researchers Personalization options and email alerts

For librarians Product and access information

For societies Get the most out of publishing with us

For authors Resources and online services

## TRAINING AND TUTORIALS

Self-paced tutorials available 24/7 ▶

## REGISTER FOR ALERTS

- 收到帳號申請的確認信件後,請點選所
   附連結網址
- 申請帳號出現在InterScience網頁上, 即可確認帳號已開通啓用

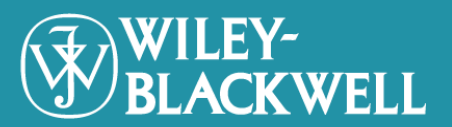

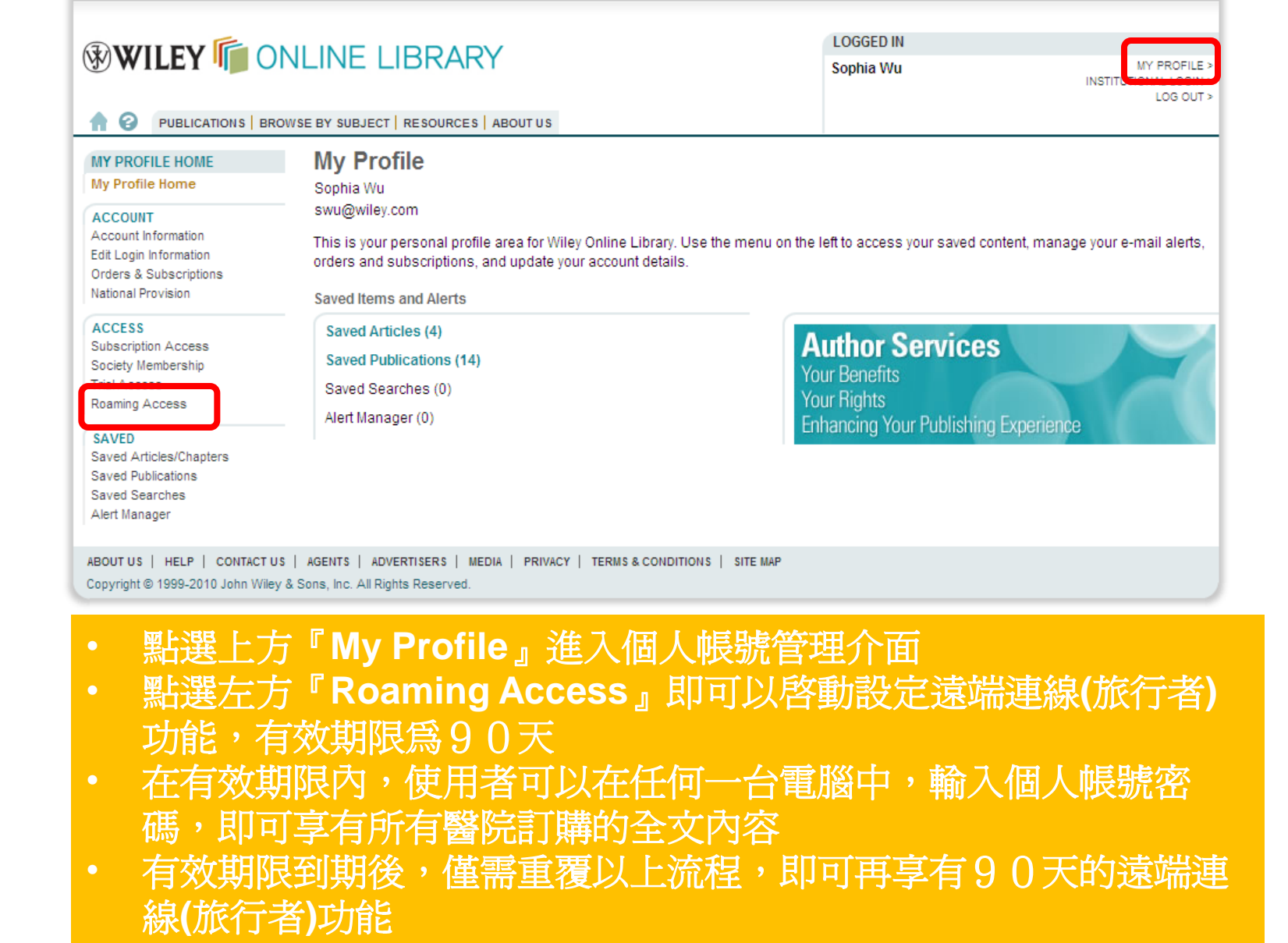

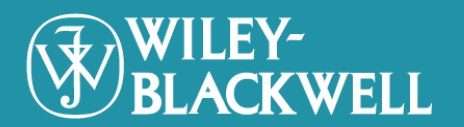